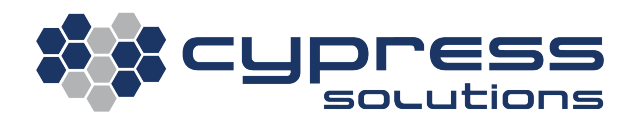

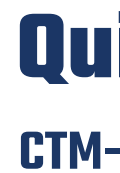

#### **1. Connect the hardware**

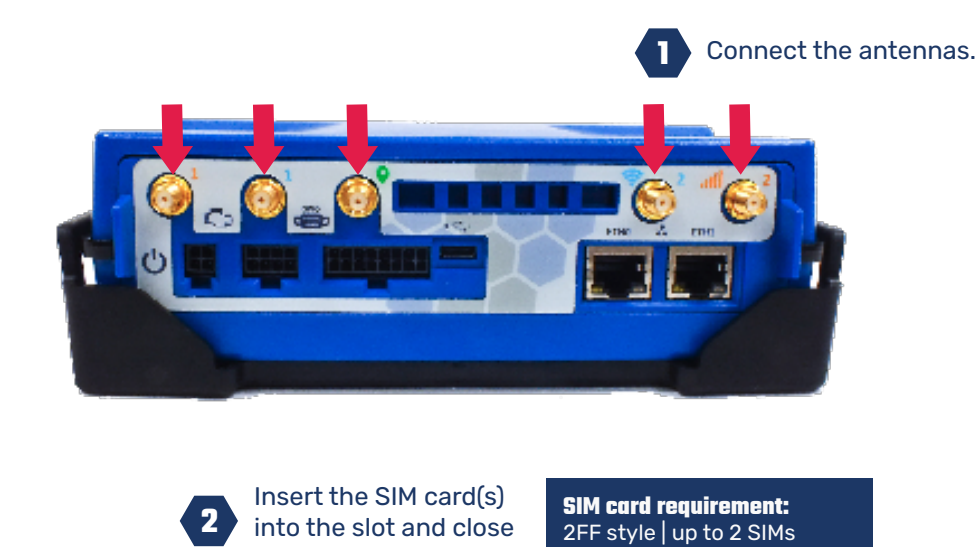

SIM door. 

Refer to manual for instructions on the SIM insertion process.

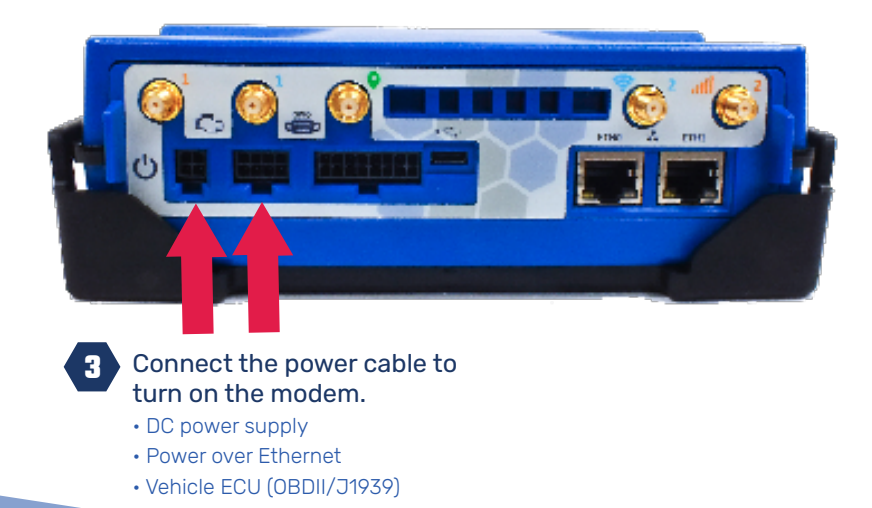

## 2. Verify the connection

Check the following key LED light statuses for a solid color. If the "Connection" LED is on with a solid RED, your CTM-500 is connected to the Internet successfully.

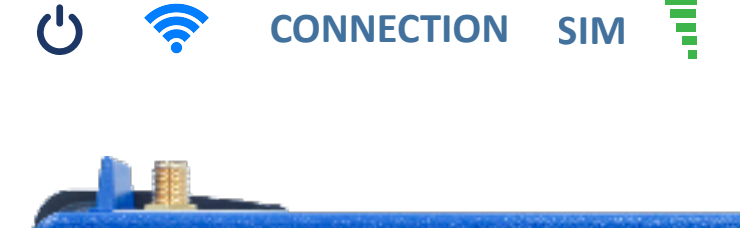

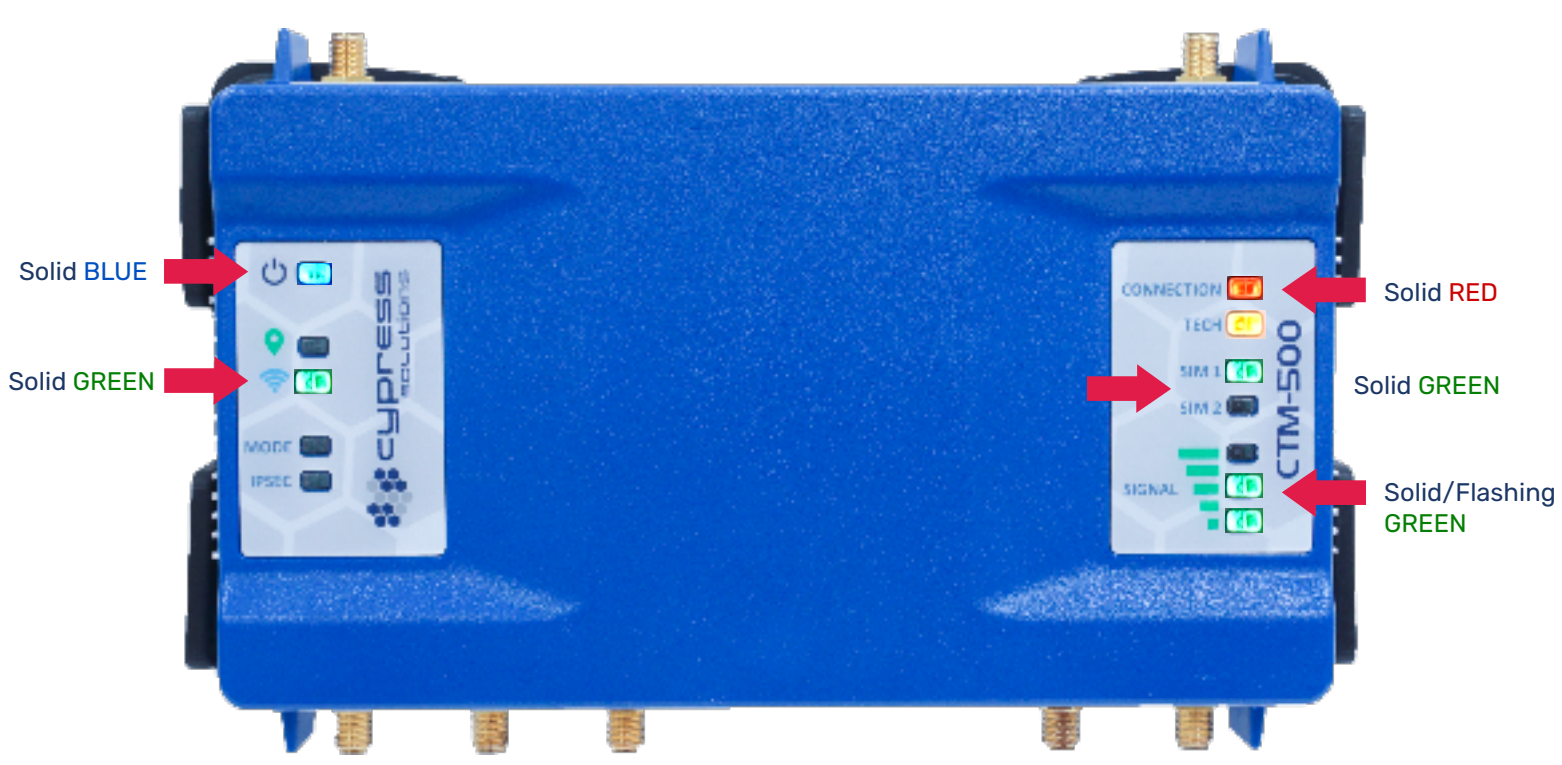

Detailed LED status information is available in the CTM-500 manual here.

## **Quick Start Guide CTM-500 Wireless Gateway**

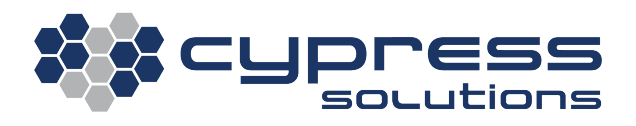

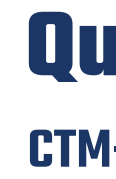

### **3. Accessing the CTM-500**

The CTM-500 will be ready for access and configuration 15-20 seconds after applying power.

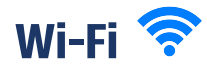

By default, the CTM-500 will broadcast its SSID when powered on. Enter the default SSID and connect after entering the pre-shared key.

| Interface | Technology | Default IP<br>(http) | Default SSID  | key           |
|-----------|------------|----------------------|---------------|---------------|
| Radio O   | 2.4 GHz    | 192.168.3.1          | CypressCTM    | CypressAccess |
| Radio 1   | 5/6 GHz    | 192.168.4.1          | CypressCTM-5G | CypressAccess |

After connecting to the modem Wi-Fi network, you will be prompted to change your password if you attempt to access the modem via 192.168.3.1 or 192.168.4.1.

| Sign in  |         |         |        |
|----------|---------|---------|--------|
| https:// | 100.004 |         |        |
| Username | admin   |         |        |
| Password |         |         |        |
|          |         | Sign in | Cancel |

You will see this screen after a successful login.

| System status                |                    |
|------------------------------|--------------------|
| General                      |                    |
| CTM device model:            | CT08-500-MMI       |
| CTM FW version:              | 1.41.23842668      |
| System UTC time and uptime:  | 223 Midd op 2 days |
| IMEI:                        | 007925050+0004     |
| ICCID:                       | #FICEROACTIMITM    |
| Ethernet0 MAC Address:       | 1540104954         |
| Ethernet1 MAC Address:       | the/silabbi        |
|                              |                    |
| Connectivity                 |                    |
| Cell Status:                 | Registered and Com |
| Cell IPv4:                   | 10142311-09        |
| Ethernet0 Mode:              | Realest            |
| Ethernet1 Mode:              | louna              |
| IPSec Status:                | Doubled            |
| Router State:                | Pitaka: Forwarding |
| VI-FI WLANO Status:          | JaP Monda          |
| Wi-Fi WLAN1 Status:          | AP Mude            |
| GPS Status:                  | Auguidan           |
|                              |                    |
| Power                        |                    |
| Current Power Source:        | DC                 |
| Battery Backup Availability: | Available          |
| Battery Status:              | Charged            |
| Pož Availability:            | Available          |
| DC Input Voltage:            | 11.704000          |
| System temperature (C):      | 51                 |
|                              |                    |

#### Wired 井

😰 Da

■ 10 ★ 10

.

Plug one end of a standard Ethernet patch cable into one of the CTM-500's Ethernet port, and the other end into the LAN device, PC or Ethernet peripheral.

| Ethernet Port | Default IP<br>(https) | Default<br>Secondary IP | Username | Password  |
|---------------|-----------------------|-------------------------|----------|-----------|
| ETHO          | 192.168.1.1           | 169.254.0.1             | admin    | See label |
| ETH1          | 192.168.2.1           | 169.254.0.129           | admin    | See label |

You will be required to change your password during the first login attempt. **NOTE:** the default password will be printed on the label attached to the CTM-500.

# **Quick Start Guide**

#### **CTM-500 Wireless Gateway**

| and in |  |  |
|--------|--|--|
|        |  |  |
|        |  |  |
|        |  |  |
|        |  |  |
|        |  |  |
| tokin! |  |  |
|        |  |  |
|        |  |  |
|        |  |  |
|        |  |  |
|        |  |  |
|        |  |  |
|        |  |  |
|        |  |  |
|        |  |  |
|        |  |  |
|        |  |  |
|        |  |  |